# **Eléments de cours : Titre de séquence**

En général, les titres de séquences sont utilisés dans les formats de cours qui permettent de scinder le cours en plusieurs pages. Voir format de cours page.

Si ces formats ne sont pas installés, on peut arriver à ce résultat en organisant le contenu d'une séquence dans une section, et en activant la visualisation d'une section à la fois.

L'en-tête de séquence peut alors unifier les titres de section.

Le notion de séquence pédagogique recouvre en général une triple unité :

- Une unité d'objectif : la séquence vise à la réalisation d'un objectif d'apprentissage principal, et éventuellement d'objectifs secondaires.
- Une unité de temps : la séquence est en général un ensemble de tâches et de travaux qu'il vaut mieux réaliser d'un seul tenant.
- Une unité de méthode : En général, la séquence déroule une méthode sur l'objectif à atteindre. Dans certains cas une séquence pourrait être amenée à combiner plusieurs méthodes, par exemple pour comparer et confirmer des résultats. Cela doit être explicité dans l'énoncé.

### Exemples de rendu sur un cours de titres de séquences :

×

Titre avec illustration de 90 pixels X 90 pixels à droite

## Configuration du formulaire

### Généraux

- Sélectionner "Titre de séquence" dans le type d'étiquette.Le nom de l'élément s'affiche par défaut. (Chaque élément de cours son nom propre).
- Saisissez les éléments de configuration du formulaire, ci dessous :
- 1. Le texte que vous inscrivez dans cet encadré sera le texte que vous verrez apparaitre en tant que titre de séquence.
- 2. C'est le texte qui s'affichera en dessous du titre de séquence.
- Il est possible d'ajouter une vignette qui apparaitra soit à droite, soit à gauche (cf. Paramètre 7.) ou/et en haut, au milieu ou en bas (cf. Paramètre 8). L'image peut être téléchargée par glisser/déposer ou bien en passant par l'option "Parcourir...".
- 4. Le texte que vous inscrivez dans cet encadré apparaitra sur l'image que vous avez ajouté dans le Paramètre 5.
- 5. L'image peut apparaître à droite, à gauche ou ne pas être visible sur le titre de séquence en fonction de votre choix dans la liste déroulante.
- 6. L'image peut apparaître en haut, au milieu ou en bas sur le titre de séquence en fonction de votre choix dans la liste déroulante.

Last update: 2024/04/04 mod:customlabels:sequenceheading https://docsen.activeprolearn.com/doku.php?id=mod:customlabels:sequenceheading&rev=1475575925 15:50

#### **Réglages courants**

• Cette option vous permet d'afficher ou cacher la ressource, autrement dit la rendre visible ou cachée aux apprenants. Le masquage n'est généralement pas activé pour des éléments de cours de type titre.

#### Restreindre la disponibilité

 Sur le plan purement pédagogique, il n'y a pas beaucoup de sens d'activer une restriction quelconque sur un élément de cours de type titre. Cependant, à titre informatif uniquement, la ressource élément de cours peut être accessible en fonction d'une date précise, d'une note obtenue (à une autre activité, par exemple), d'un profil d'utilisateur, d'un groupe d'un groupement ou d'un jeu de restriction imbriquées.

#### Achèvement d'activité

• De la même manière que pour la disponibilité, pédagogiquement, l'activation d'achèvement ne présente pas vraiment de sens et n'est généralement pas activé pour des éléments de cours de type titre.

#### Index guide d'utilisation & guide pédagogique éléments de cours

From: https://docsen.activeprolearn.com/ - Moodle ActiveProLearn Documentation Permanent link:

https://docsen.activeprolearn.com/doku.php?id=mod:customlabels:sequenceheading&rev=147557592

Last update: 2024/04/04 15:50

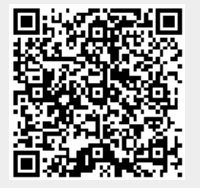